# 第1章 Visual Basic 概述

没学过编程的人常常会问,编程难不难,这个问题很难回答。难,的确很难,要编一个 好的程序尤其是这样,并且有些程序还要用到一些其他专业的知识,比如说一个图形处理程 序,就要对图像的格式有所了解,甚至一些美术知识;但编程也很容易,就拿 Visual Basic 来 说,编一个自娱自乐的小工具还是一件相当容易的事情。

Visual Basic 易学易用,最适合没有接触过计算机和没有计算机理论基础的人士,无须太 多理论知识就可轻松上手。如果你是属于下面几种类型的人,请选择 Visual Basic,它绝对能 满足你的要求。

- 电脑初学者而且没有学习过"数据结构"等计算机专业课程。
- 想在较短时间内掌握一种可视化开发工具。
- 主要编写中小型 MIS 类程序。

### 1.1 Visual Basic 简介

#### 1.1.1 Visual Basic 的发展

在高级语言的家族中,Basic 语言占有重要的地位,Basic 是英文 Beginner's All-purpose Symbolic Instruction Code 的缩写(初学者通用符号指令代码),它是专门为初学者设计的计算 机语言。

- 第一代 Basic 于 1964 年问世,最初只有十几条语句,通常称为基本 Basic,由于其简 单易学而受到用户的欢迎,很快就得到了广泛的应用。
- 第二代 Basic 是在 20 世纪 70 年代中期到 80 年代中期出现的,其功能有了较大扩充,应用范围更加广泛,主要有 GW-Basic 和 Microsoft 公司的 Basic (MS-Basic)。
- 第三代 Basic 是在 20 世纪 80 年代中期出现的结构化的 True Basic、Quick Basic、Turbo Basic、QBasic。
- 第四代就是 Visual Basic (以下简称 VB),是 1991 年 Microsoft 公司推出的。它的诞生标志着软件设计和开发的一个新时代的开始。在以后的几年里,VB 经历了 1.0 版、2.0 版、……、6.0 版几次升级,它的功能也更加强大,更加完善,最新版本为 VB.net。从1.0 到 4.0 版,VB 只有英文版,而 5.0 以后为了方便中国用户同时推出了中、英文版。

现在,我们要学习的就是 VB 6.0。它包括 3 种版本,分别为学习版、专业版和企业版。 这些版本是在相同的基础上建立起来的,因此大多数应用程序可在 3 种版本中通用,3 种版本 适合于不同的用户层次。

1. 学习版

VB的基本版本,可用来开发 Windows 应用程序,该版本包括所有的内部控件(标准控件)、网格(Grid) 控件、Tab 对象以及数据绑定控件。

2. 专业版

该版本为专业编程人员提供了一套用于软件开发的功能完备的工具,它包括学习版的全部功能,同时包括 ActiveX 控件、Internet 控件、Crystal Report Writer 和报表控件。

3. 企业版

可供专业编程人员开发功能强大的组内分布式应用程序。该版本包括专业版的全部功能,同时具有自动化管理器、部件管理器、数据库管理工具、Microsoft Visual SourceSafe 面向工程版的控制系统等。

VB 6.0 是专为 Microsoft 的 32 位操作系统设计的,在 Windows 9x、Windows NT 或 Windows 2000 环境下,用 VB 编译器可以自动生成 32 位的应用程序。

#### 1.1.2 Visual Basic 特点

VB 是一种可视化的、面向对象和采用事件驱动方式的结构化高级程序设计语言,可用于 开发 Windows 环境下的各类应用程序。它简单易学、效率高,且功能强大。VB 有以下主要功 能特点:

1. 具有面向对象的可视化设计工具

在 VB 中,应用面向对象的程序设计方法 OOP (Object-Oriented Programming),把程序和 数据封装起来视为一个对象,每个对象都是可视的。程序员在设计时只需用现有工具,根据 界面设计的要求,直接在屏幕上"画"出窗口、菜单、命令按钮等各种"部件",即不同类型 的图形对象,并为每个对象设置属性。VB 自动产生界面设计代码,程序员仅编写针对对象要 完成的事件过程的代码,因而程序设计的效率可提高许多。

打个比方说:就好比有一个篮子,你想放一个苹果,那就把一个苹果拿进来;想放两个 苹果,就拿两个苹果;想放几个就放几个;如果我不想放苹果,我想放香蕉,那就把香蕉拿 进来,拿多少,放在什么位置,完全根据自己的喜好。在这里,窗体就好比一个篮子,各种 控件就好比苹果和香蕉等水果,需要什么,拿过来用就可以了,而无需自己再去编程实现, 这些控件是系统已经定义好的,非常方便。具体苹果和香蕉是红色的还是绿色的,大的还是 小的,那就要设置各自的属性了。

2. 事件驱动的编程机制

事件驱动是非常适合图形用户界面的编程方式。传统的面向过程的应用程序是按事先设计的流程运行的。但在图形用户界面的应用程序中,用户的动作即事件掌握着程序的运行流向。一个对象可能会产生多个事件,每个事件都可通过一段程序来响应。例如,命令按钮是一个对象,当用户单击该对象时,会产生一个"单击"(Click)事件,而在产生该事件时将执行一段程序,用来实现指定的操作。

比方说:你刚刚做好的那个果篮,做好之后,就等着用户来用了。也就是说,现在对象 已经建立好了,接下来就等待事件的发生了。具体你拿这个果篮干什么用,是送给朋友,还 是自己享用;是先吃苹果,还是先吃香蕉,那就看你怎么编写这个果篮的响应事件的代码了。 有什么样的用途,完全由你编写程序代码来决定。

3. 结构化的程序设计语言

VB 结构清晰,简单易学。所谓结构化,就好比我们写作文,你是采用议论文还是散文, 或者是采用疑问句还是反问句,都是要有一定的结构和规范。编程序也不例外,也有它自己

■ 第1章 Visual Basic 概述 ■

的结构,包括:顺序结构、选择结构和循环结构。这三种结构灵活运用,就可编写任意的VB 程序了。关于这一点,在后面章节会有详尽的介绍。

4. 强大的数据库操作功能

VB 中利用数据控件可以访问多种数据库系统,如 Microsoft Access、Microsoft FoxPro 和 Paradox 等,也可访问 Microsoft Excel、Lotus I-2-3 等多种电子表格。VB 6.0 新增了功能强大、使用方便的 ADO (Active Database Object) 技术,该技术包括了现有的 ODBC,而且占用内存 少,访问速度更快。同时提供的 ADO 控件,不但可以用最少的代码创建数据库应用程序,也可以取代 Data 和远程数据对象 (RDO) 控件,支持多种数据库系统的访问。

除以上介绍的 VB 主要特性外, VB 还提供了其他一些功能,包括动态数据交换(DDE)、 对象的连接与嵌入(OLE)、动态连接库(DLL)、Internet 组件下载、组件自己的 ActiveX 控 件等。

VB还提供了多种向导,如应用程序向导、安装向导、数据对象向导和数据窗体向导,还 提供了IIS应用程序和DHTML等。通过它们可以快捷地创建不同类型、不同功能的应用程序。

与 Windows 环境下的软件一样,在 VB 中,利用帮助菜单和 F1 功能键,用户可随时方便 地得到所需的帮助信息。

# 1.2 集成开发环境

#### 1.2.1 Visual Basic 的启动和退出

1. 启动

方式一:"开始→程序→Microsoft Visual Studio 6.0 中文版→Microsoft Visual Basic 6.0 中文版, 就可启动 VB 6.0。

方式二:如果桌面上有 VB 6.0 的快捷方式,双击也可启动。 启动后界面如图 1.2.1 所示。

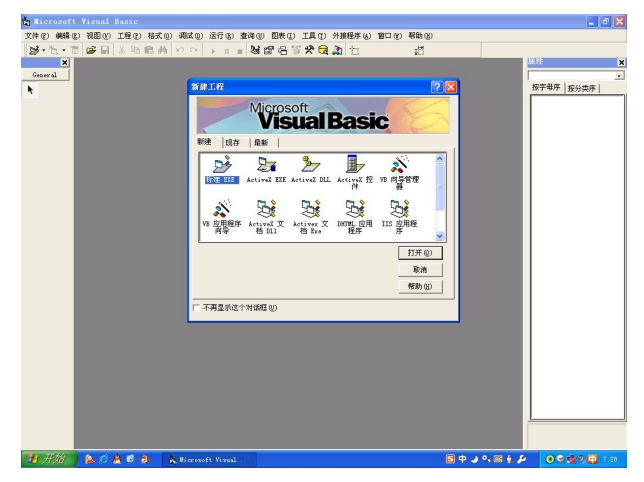

图 1.2.1 VB 启动界面

弹出"新建工程"对话框,选择"标准 EXE",单击"打开"按钮,如图 1.2.2 所示。

进入 VB 的集成开发环境, 启动成功, 如图 1.2.3 所示。

2. 退出

单击"文件"下拉菜单,选择"退出"选项即可。其他退出方式和基本 Windows 窗口的 退出方式相同,不再一一赘述。

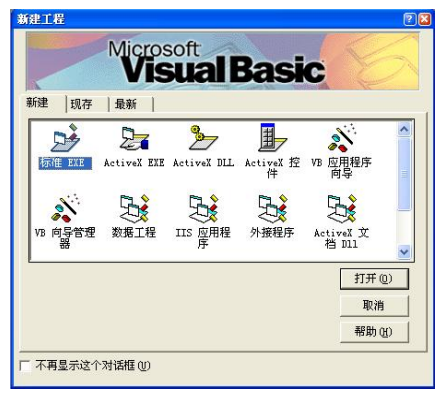

图 1.2.2 "新建工程"对话框

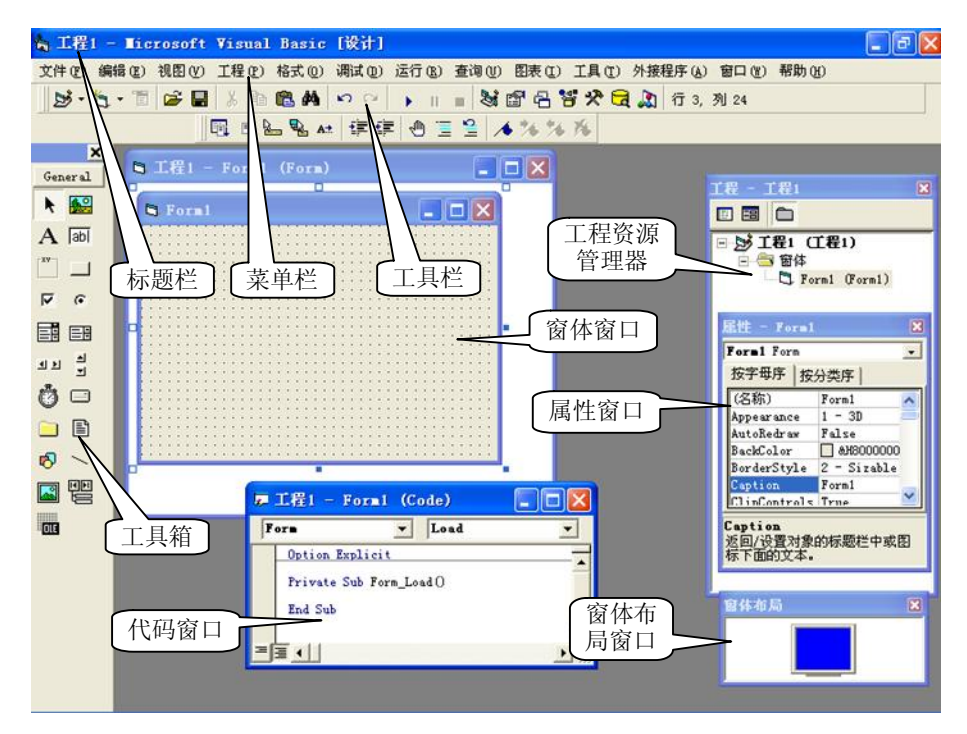

图 1.2.3 VB 的集成开发环境

### 1.2.2 Visual Basic 集成开发环境

### 1. 标题栏

标题栏中的标题为"工程1-Microsoft Visual Basic [设计]",说明此时集成开发环境处于设计模式,在进入其他状态时,方括号中的文字将做相应的变化。

VB 有三种工作模式:

- 设计模式: 可进行用户界面的设计和代码的编制, 来完成应用程序的开发。
- 运行模式:运行应用程序,这时不可编辑代码,也不可编辑界面。
- 中断模式:应用程序运行暂时中断,这时可以编辑代码,但不可编辑界面。按 F5 键 或单击"继续"按钮程序继续运行,单击"结束"按钮停止程序的运行。在此模式会 弹出立即窗口,在窗口内可输入简短的命令,并立即执行。
- 2. 菜单栏

菜单栏中的菜单命令提供了开发、调试和保存应用程序所需的工具。VB 6.0 菜单栏中包括 13 个下拉式菜单,这是程序开发过程中需要的命令(可参阅图 1.2.3)。

- (1) 文件 (File): 用于创建、打开、保存、显示最近的工程及生成可执行文件。
- (2) 编辑 (Edit): 用于程序源代码的编辑。
- (3) 视图 (View): 用于集成开发环境下程序源代码、控件的查看。
- (4) 工程 (Project): 用于控件、模块和窗体等对象的处理。
- (5) 格式 (Format): 用于窗体控件的对齐等格式化的命令。
- (6) 调试 (Debug): 用于程序调试、查错的命令。
- (7)运行(Run):用于程序启动、设置中断和停止等程序运行的命令。
- (8) 查询 (Query): 在设计数据库应用程序时用于设计 SQL 属性。
- (9)图表 (Diagram): 在设计数据库应用程序时编辑数据库的命令。
- (10) 工具(Tools):用于集成开发环境下工具的扩展。
- (11) 外接程序 (Add-Ins): 用于为工程增加或删除外接程序。
- (12) 窗口(Window):用于屏幕窗口的层叠、平铺等布局以及列出所有打开文档窗口。
- (13) 帮助 (Help): 帮助用户系统学习掌握 VB 的使用方法及程序设计方法。
- 3. 工具栏

VB 6.0 提供了 4 种工具栏,包括编辑、标准、窗体编辑器和调试,并可根据需要定义用 户自己的工具栏。工具栏可以迅速地访问常用的菜单命令。一般情况下,集成环境只显示标 准工具栏,如图 1.2.4 所示。其他工具栏可以选择"视图"菜单的"工具栏"命令或用鼠标在 标准工具栏处单击右键来选取所需的工具栏。

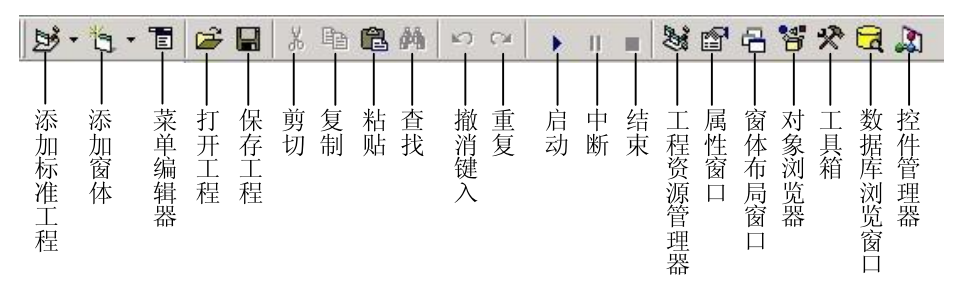

图 1.2.4 标准工具栏

4. 窗体 (Form) 窗口

窗体是 VB 应用程序的主要构成部分,窗体窗口如图 1.2.3 中间部分所示,用户通过与窗体上的控制部件交互可控制应用程序的运行,得到各种结果。每个窗体窗口必须有一个唯一

的窗体名字,建立窗体时默认名为 Forml、Form2……。

处于设计状态的窗体(见图 1.2.3 中间)由网格点构成,网格点方便用户对控件的定位, 网格点间距可以通过"工具"菜单的"选项"命令,在"通用"标签的"窗体设置网格"栏 中输入"宽度"和"高度"值来改变。可通过属性控制窗体的可见性(运行时窗体的网格始 终不显示)。一个应用程序至少有一个窗体窗口。

在设计应用程序时,窗体就像是一块画布,在这块画布上可以画出组成应用程序的各个 构件。程序员根据程序画面的要求,从工具箱中选择所需要的工具,并在窗体中画出来,这 就完成了程序设计的第一步。

除了一般窗体外,还有一种 MDI(Multiple Document Interface)多文档窗体,它可以包含 子窗体,每个子窗体都是独立的。

5. 属性 (Properties) 窗口

属性窗口主要是针对窗体和控件设置的,VB中控件和窗体被称为对象。每个对象都可以 用一组属性来刻画其特征。如图 1.2.5 所示,所有窗体或控件的属性,如颜色、字体、大小等, 可以通过属性窗口来修改。

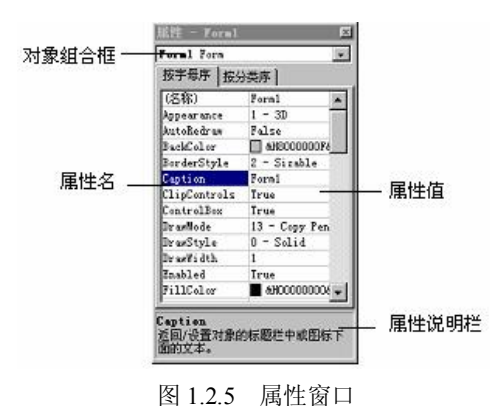

属性窗口由以下部分组成:

- 对象组合框:单击其右边的下拉按钮可打开所选窗体包含对象的列表。
- 属性显示排列方式:有"按字母序"和"按分类序"两种方式,图 1.2.5 中显示的是
   "按字母序"排列。
- 属性列表框:列出所选对象在设计模式可更改的属性及默认值,对于不同对象所列出的属性也不同。属性列表由中间一条线把其分为两部分,左边列出的是各种属性名; 右边列出的则是相应的属性值。用户可以选定某一属性,然后对该属性值进行设置或修改。
- 属性说明栏:当在属性列表框选取某属性时,在该区显示所选属性的含义。
- 6. 工程资源管理器 (Project Explorer) 窗口

在工程资源管理器窗口中,含有建立一个应用程序所需要的文件的清单。工程资源管理器窗口中的文件可以分为6类,即窗体文件(.frm)、程序模块文件(.bas)、类模块文件(.cls)、工程文件(.vbp)、工程组文件(.vbg)和资源文件(.res)。如图1.2.6和图1.2.7所示的是含有两个工程、多个窗体、多个程序模块和类模块的工程资源管理器窗口。VB 6.0 用层次化管理

方式显示各类文件,而且也允许同时打开多个工程。

工程资源管理器窗口上面有三个按钮,分别为:

- "查看代码"按钮:切换到代码窗口,显示和编辑代码。
- "杳看对象"按钮:切换到窗体窗口,显示和编辑对象。
- "切换文件夹"按钮: 切换文件夹显示的方式。

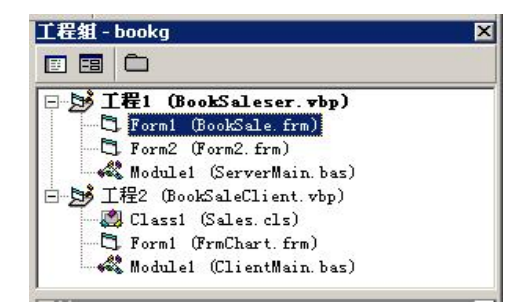

图 1.2.6 工程资源管理器窗口(展开)

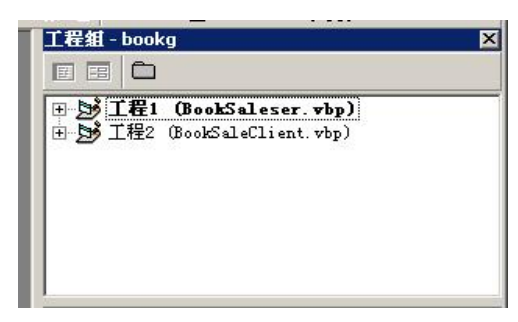

图 1.2.7 工程资源管理器窗口(折叠)

在工程资源管理器窗口中,各种类型的文件说明:

(1) 工程文件(.vbp)和工程组文件(.vbg)。每个工程对应一个工程文件,当一个应用 程序包括一个以上工程时,这些工程构成一个工程组,新建一个应用程序就是新建一个工程。 用"添加工程"命令可以在应用程序中添加一个工程。

(2)窗体文件(.frm 文件)。该文件存储窗体上使用的所有控件对象和有关的属性、对象 相应的事件过程、程序代码。一个应用程序至少包含一个窗体文件(最多可达 255 个)。

(3)标准模块文件(.bas文件)。该文件存储所有模块级变量和用户自定义的通用过程。 通用过程是指可以被应用程序各处调用的过程。

(4) 类模块文件 (.cls)。VB 提供了大量预定义的类,同时也允许用户根据需要定义自己的类,用户通过类模块来定义自己的类,每个类都用一个文件来保存。

(5)资源文件(.res)。资源文件中存放的是各种"资源",是一种可以同时存放文本、 图片、声音等多种资源的文件,是一种纯文本文件,可以用简单的文字编辑器(如 Notepad) 编辑。

(6) ActiveX 控件的文件 (.ocx)。可添加到工具箱并在窗体中使用。

【说明】对于图 1.2.6 显示的工程 1 (BookSaleser.vbp)、Forml (BookSale.frm)、Form2 (Form2.frm)和 Modulel (ServerMain.bas)等,括号左边的部分表示此工程、窗体、标准模块的名称(即 Name,在程序的代码中使用);而括号内的部分表示此工程、窗体、标准模块等保存在磁盘上的文件名,有扩展名的已保存过,无扩展名则表示当前文件还未保存过。

7. 代码 (Code) 窗口

每个窗体都有各自的代码窗口。代码窗口是专门用来进行程序设计的窗口,可显示和编 辑程序代码,如图 1.2.8 所示。

(1) 代码窗口主要包括:

 "对象"下拉式列表框:显示所选对象的名称。可以单击右边的下拉按钮,来显示此 窗体中的对象名。其中"通用"表示与特定对象无关的通用代码,一般在此声明模块 级变量或用户编写自定义过程。

- "过程"下拉式列表框:列出所有对应于"对象"列表框中对象的事件过程名称(还可以显示用户自定义过程名)。在"对象"列表框中选择对象名,在"过程"列表框中选择事件过程名,即可构成选中对象的事件过程模板,用户可在该模板内输入代码。
   其中"声明"表示声明模块级变量。
- "代码"框: 输入程序代码。
- "过程查看"按钮:只能显示所选的一个过程。
- "全模块查看"按钮:显示模块中全部过程。

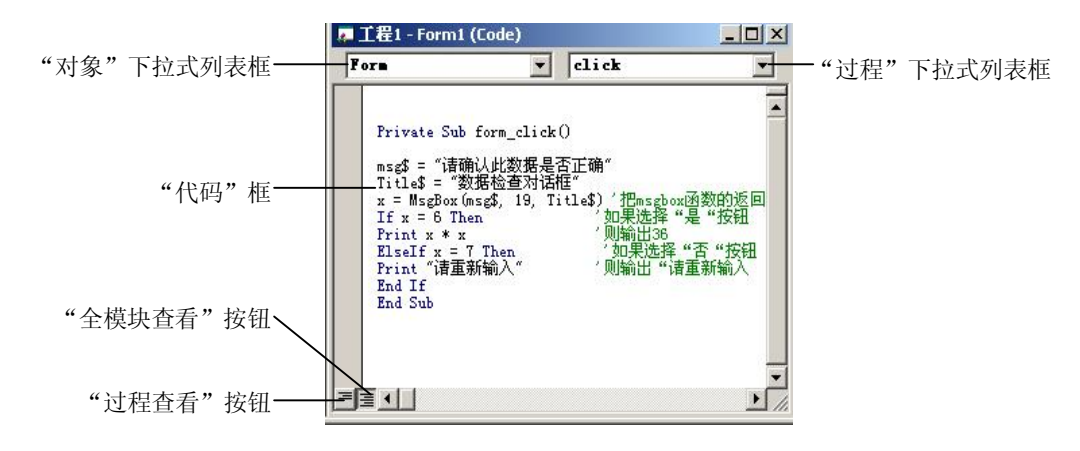

图 1.2.8 代码窗口

(2) 打开代码窗口有以下三种方法:

① 从工程窗口中选择一个窗体或标准模块,并选择"查看代码"按钮。

② 从窗体窗口中打开代码窗口,可用鼠标双击一个控件或窗体本身。

③ 从"视图"菜单中选择"代码窗口"命令。

8. 工具箱 (ToolBox) 窗口

工具箱窗口由工具图标组成,这些图标是 VB 应用程序的控件。在一般情况下,工具箱位于窗体的左侧。工具箱中的工具分为两类,一类称为内部控件或标准控件,一类称为 ActiveX 控件。启动 VB 后,工具箱中只有内部控件,如图 1.2.9 所示。

工具箱主要用于应用程序的界面设计。在设计阶段,首先用工具箱中的工具(即控件)在窗体上建立用户界面,然后编写程序代码。

在设计状态时,工具箱窗口总是出现的。若要不显示工具箱窗口,可 以将其关闭;若要再显示,选择"视图"菜单的"工具箱"命令即可。在运 行状态下,工具箱窗口自动隐去。

9. 立即 (Immediate) 窗口

立即窗口是为调试应用程序提供的,用户可直接在该窗口利用 Print 方法或直接在程序中用 Debug.Print 显示所关心的表达式的值,如图 1.2.10 所示。

10. 窗体布局 (Form Layout) 窗口

图 1.2.9 工具箱

General

N 100

A 🔤

**v** 6

ন ম মুহ্

🗀 🗈

~ ~ 8

DLE

窗体布局窗口用于指定程序运行时的初始位置,主要为使所开发的应用程序能在各个不

同分辨率的屏幕上正常运行,在多窗体应用程序中较有用。用户只要用鼠标拖动窗体布局窗 口中 Form 窗体的位置,就决定了该窗体运行时的初始位置,如图 1.2.11 所示。

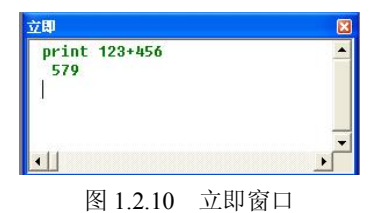

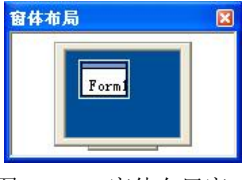

#### 图 1.2.11 窗体布局窗口

【说明】在 VB 6.0 中,工具箱中除了已有的"通用 (General)"工具外,还可以往其中 添加选项卡,定制专用工具箱。添加选项卡的方法是,在工具箱窗口上单击右键,选择快捷 菜单中的"添加选项卡"命令,输入新增选项卡的名字。

对添加的选项卡加控件的方法是,在已有的选项卡中拖动所需的控件到当前选项卡;也 可单击选项卡使其激活,再通过"工程"菜单的"部件"命令来装入其他控件。

# 1.3 设计一个简单的 VB 应用程序

一般来讲,用 VB 开发应用程序需要以下 4 步:

- 建立用户界面
- 设置对象属性
- 编写事件驱动代码
- 保存和运行程序

#### 1.3.1 建立用户界面

用户界面由对象(即窗体和控件)组成。所有的控件都放在窗体上,一个窗体最多可容纳 255 个控件,程序中的所有信息都要通过窗体显示出来,是应用程序的最终用户界面。在应用程序中要用到哪些控件,就在窗体上建立相应的控件。程序运行后将在屏幕上显示由窗体和控件组成的用户界面。

【例 1.1】编写一个程序。用户初始界面如图 1.3.1 所示。要求实现功能:窗体标题为"Hello World!";左边按钮标题为"请单击此按钮";中间按钮标题为"清屏";右边按钮标题为"结束程序"。运行时,单击左边按钮,文本框显示:"Hello World! VB,我来了!";如果单击中间按钮,则清除文本框中显示的内容;如果单击右边按钮,则程序结束。

单击工具箱上相应的控件图标,然后在窗体上拖动鼠标左键,画出相应控件,排列成图 1.3.1 所示的界面。

| I CALL |  |
|--------|--|
|        |  |
|        |  |

图 1.3.1 用户界面设计

#### 1.3.2 设置对象属性

前面窗体上 4 个对象建立好后,就要为其设置属性值。属性是对象特征的表示,各类对 象中都有默认的属性值,设置对象的属性是为了使对象符合应用程序的需要。通常,对于反 映对象的外观特征的一些不变的属性应在设计阶段完成,而一些内在的可变的属性则由编程 实现。

这里,介绍在设计阶段进行属性设置的步骤和方法。

(1) 选定要设置的对象。

(2) 在属性窗口选中要修改的属性,在属性值栏中输入或选择所需的属性值。 本例中各控件对象的有关属性设置见表 1.3.1,设置后用户界面见图 1.3.2。

| 默认控件名称(Name) | 标题(Caption)  | 文本(Text) | 字号 |
|--------------|--------------|----------|----|
| Form1        | Hello World! | 无        | 小五 |
| Text1        | 无            | 空白       | 小五 |
| Command1     | 请单击此按钮       | 无        | 小五 |
| Command2     | 清屏           | 无        | 小五 |
| Command3     | 结束程序         | 无        | 小五 |

表 1.3.1 对象属性设置

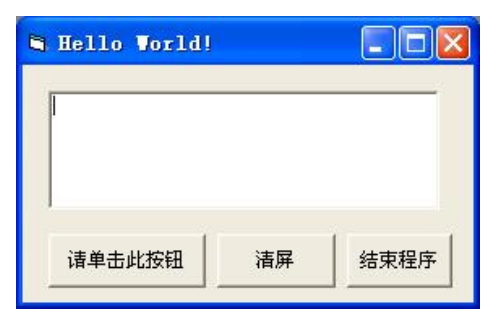

图 1.3.2 设置属性后的窗体

【说明】

(1) 属性表中的"无"表示该对象无此属性,"空白"表示无内容。

(2) 若窗体上各控件的字号等属性要设置相同的大小,不用逐个设置,只要在建立控件前,将窗体的字号等属性进行设置,以后建立的控件都有该默认属性值。

#### 1.3.3 对象事件过程及编程

按照 VB 编程步骤,根据应用程序要求,建立了用户界面并为每个对象设置了属性后,就要考虑用什么事件来激发对象执行所需的操作。这涉及到选择对象的事件和编写事件过程 代码。

编程总是在代码窗口进行。代码窗口左边的"对象"列表框列出了该窗体的所有对象(包括窗体),右边的"过程"列表框列出了与选中对象相关的所有事件。在 VB 程序设计中,

■ 第1章 Visual Basic 概述 ■

许多功能已封装在对象内部,例如,文本框本身就具有各种文本编辑的功能,文件列表框具 有列出当前目录下的文件的功能。因此,程序设计时,只需编写少量的代码来满足某些功能 要求。

根据本例要求:

(1)当单击"请单击此按钮"命令按钮,用户可在文本框 Text1 中键入一个字符串,就 要对命令按钮对象 Commandl 对应的 Click 事件编程。

(2)当单击"清屏"命令按钮,清除文本框的所有内容,就要对命令按钮对象 Command2 对应的 Click 事件编程。

(3)当单击"结束"命令按钮,程序运行结束,这要对命令按钮对象 Command3 对应的 Click 事件编程。

现在以"请单击此按钮"命令为例,说明事件过程编程的步骤:

(1)单击"对象"列表框右边的下拉按钮,列出该窗体包含的所有对象,选择 Commandl。

(2) 单击"过程"列表框右边的下拉按钮,列出与 Commandl 对象相关的所有事件,选择 Click 事件。此时代码窗口就显示出 Commandl Click 事件代码的模板,如图 1.3.3 所示。

| 声 工程1 - Form1 (Code) |                |  |
|----------------------|----------------|--|
| Command1             | - Click        |  |
| Private Sub Con      | nmand1_Click() |  |
| End Sub              |                |  |
| ≡∃.                  |                |  |

图 1.3.3 事件过程代码窗口

在窗体的 Load 事件中加入代码: Sub Form1 Load() Text1.FontSize=16 '设置字体大小,默认为9 End Sub 对象 Command1 的 Click 事件过程代码: Private Sub Command1 Click() Text1.Text = "Hello World! VB,我来了!" '显示字符串 End Sub 对象 Command2 的 Click 事件过程代码: Private Sub Command2\_Click() Textl.Text= "" '清除文本框内容 End Sub 对象 Command3 的 Click 事件过程代码: Sub Command3 Click() End '结束程序 End Sub

#### 1.3.4 保存和运行程序

在程序的编写过程中要注意程序的保存,尤其是在运行程序前,必须先保存程序,以避免 由于意外造成程序的丢失。程序调试运行结束后还要将经过修改的有关文件再保存到磁盘上。

1. 保存窗体文件和工程文件

如前所述,在 VB 中,一个应用程序是以工程文件的形式保存在磁盘上的。一个工程中涉 及到多种文件类型,本例仅涉及到一个窗体,因此,只要保存一个窗体文件和工程文件。保 存文件的步骤如下:

(1)执行"文件"菜单下的"Forml 另存为"(窗体文件),系统弹出"文件另存为"对 话框,提示用户输入文件名,如图 1.3.4 所示。在"保存在"列表框中选择保存的文件夹,在 "文件名"文本框中输入文件名(系统根据不同的文件类型,自动添加扩展名)。本例窗体文 件名为 first.frm,保存在"d:\ch1\"文件夹下。

(2)执行"文件"菜单下的"工程另存为"(工程文件),系统弹出"文件另存为"对话 框,提示用户输入文件名,操作同上。本例工程文件名为 first.vbp。

| 文件另存为            |              |          | ?       |
|------------------|--------------|----------|---------|
| 保存在( <u>t</u> ): | Chi chi      | ▼ ⇐ Ē    | ) 💣 📰 - |
|                  |              |          |         |
|                  |              |          |         |
| 文件名(图):          | first  frm   |          | 保存(S)   |
|                  |              |          |         |
| 保存类型 (T):        | 窗体文件 (*.frm) | <u> </u> | 取消      |

图 1.3.4 文件保存对话框

【说明】

(1) 第一次保存文件或欲对文件改名存盘时,选择"文件"菜单下的"Forml 另存为" 和"工程另存为"命令。若以原文件名保存,则利用"保存 Form"、"保存工程"命令,也可 利用工具栏中的"保存"按钮。

(2) 在存盘时一定要搞清楚文件保存的位置和文件名,以免下次使用时找不到,系统默认位置为安装路径的 VB98 目录。

一个完整的应用程序至此编制完成。若用户要再次修改或运行该文件,只需选择"文件" 菜单的"打开工程"命令,输入要打开的工程文件名,就可把磁盘上的文件调入内存进行所 需的操作。

2. 程序的运行

程序设计完并存入磁盘后,即可运行程序。运行程序的目的,一是输出结果,二是发现 错误。在 VB 中,程序可以以两种模式运行,即解释运行模式和编译运行模式。

(1) 解释运行模式。执行"运行"菜单的"启动"命令(或按 F5 键,或单击"启动" 按钮),系统读取事件激发的那段事件过程代码,将其转换为机器代码,然后执行该机器代码。 由于转换后的机器代码不保存,如需再次运行该程序,必须再解释一次,运行速度比编译运 行模式慢。在开发阶段为了便于程序的调试,一般使用此模式。

(2)编译运行模式。选择"文件"菜单的"生成.exe"命令后,系统读取程序中全部代码,将其转换为机器代码,并以扩展名为.exe的可执行文件保存在磁盘上,供以后多次运行。 在本例中,单击"启动"按钮后,程序处于解释运行模式,等待用户激发事件。只要单 击"请单击此按钮"按钮,文本框中显示"Hello World! VB,我来了!";运行结果如图 1.3.5 所示。若单击"清屏"按钮,则文本框中的内容被清除。单击"结束程序"按钮,程序运行 结束。若在程序运行过程中出错,系统显示出错信息,系统自动进入"中断"运行模式,回 到代码窗口,提示用户对代码进行修改。用户修改好程序后,再运行。

| Hello Vorld! |        |      |
|--------------|--------|------|
| Hellow World | !VB, 我 | ;来了! |
|              |        |      |
|              |        |      |
| /*********   |        |      |

图 1.3.5 运行结果

### 1.3.5 程序举例

上面介绍了一个 VB 程序从建立到运行的全过程,下面给大家介绍一个有趣的小例子。 【例 1.2】用 VB 做一个漂亮的小时钟吧。界面如图 1.3.6 所示。

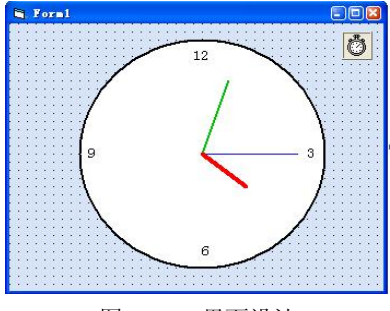

图 1.3.6 界面设计

(1) 首先,设计界面。然后修改属性,如表 1.3.2 所示。

表 1.3.2 对象属性设置

| 默认控件名称(Name) | 标题(Caption) | 形状 (Shape) | 字号(FontSize)磅值 |
|--------------|-------------|------------|----------------|
| Form1        | 空白          | 无          | 12             |
| Timer1       | 无           | 无          | 无              |
| Shape1       | 无           | 3-Circle   | 无              |
| Label1       | 3           | 无          | 12             |
| Label2       | 6           | 无          | 12             |
| Label3       | 9           | 无          | 12             |
| Label4       | 12          | 无          | 12             |
| LineS        | 无           | 无          | 无              |
| LineM        | 无           | 无          | 无              |
| LineH        | 无           | 无          | 无              |

注意: LineS、LineM、LineH 的起始位置放在圆心即可,具体编程时根据 Shape1 所在位 置决定。 (2) 编写程序代码如下: **Option Explicit** Const pi = 3.14159 Private len S As Single, len M As Single, len H As Single Private Sub Form Load() '先取各指针的长度 len  $S = Sqr((LineS.Y2 - LineS.Y1)^2 + (LineS.X2 - LineS.X1)^2)$ '秒针长度 '分针长度 len M = Sqr((LineM.Y2 - LineM.Y1)  $^2$  + (LineM.X2 - LineM.X1)  $^2$ ) '时针长度  $len_H = Sqr((LineH.Y2 - LineH.Y1)^2 + (LineH.X2 - LineH.X1)^2)$ Call timer1 timer End Sub Private Sub timer1 timer() '定时器的定时事件过程 Dim s As Single, m As Single, h As Single Form1.Caption = Time s = Second(Time)m = Minute(Time) h = Hour(Time) + m / 60'绘制秒针 LineS.X2 = LineS.X1 + len S \* Sin(pi \* s / 30) LineS.Y2 = LineS.Y1 -  $len_S * Cos(pi * s / 30)$ '绘制分针 LineM.X2 = LineM.X1 + len M \* Sin(pi \* m / 30) LineM.Y2 = LineM.Y1 - len M \* Cos(pi \* m / 30)'绘制时针 If  $h \ge 12$  Then h = h - 12LineH.X2 = LineH.X1 + len H \* Sin(pi \* h / 6) LineH.Y2 = LineH.Y1 - len H \* Cos(pi \* h / 6)End Sub

(3)运行程序,结果如图 1.3.7 所示。

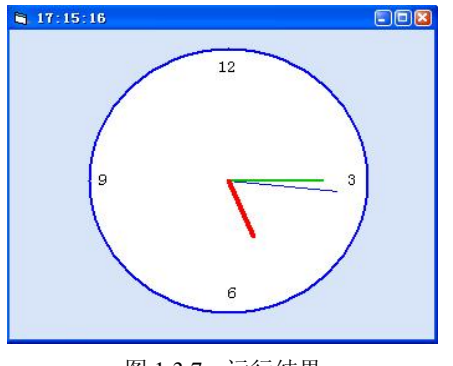

图 1.3.7 运行结果

# 1.4 面向对象的基本概念

#### 1.4.1 对象

VB 是一种基于面向对象的程序设计语言,用 VB 进行程序设计,实际上是与一组标准对 象进行交互的过程。

对象是具有某些特性的具体事物的抽象。每个对象都具有描述其特征的属性及附属于它 的行为。对象在现实生活中到处可见。例如,一个人、一辆汽车、一台电脑等都是一个对象。 例如,一辆汽车有型号、外壳、车轮、颜色和功率等特性,又有启动、加速和停止等行为。

VB中的对象与面向对象程序设计中的对象在概念上是一样的,但在使用上有很大区别。 在面向对象程序设计中,对象由程序员自己设计,而在 VB中,对象分为两类,一类是由系统 设计好的,称为预定义对象,可直接使用;另一类由用户定义,可以像 C++一样,建立用户 自己的对象。窗体和工具箱中的控件就是 VB 中预定义的对象。

对象是具有特殊属性(数据)和行为方式(方法)的实体,建立一个对象后,其操作通过与该对象有关的属性、事件和方法来描述。

VB 还提供了系统对象,例如,打印机(Printer)、剪贴板(Clipboard)、屏幕(Screen) 和应用程序(App)等。

#### 1.4.2 对象的建立和编辑

1. 对象的建立

可以通过两种方法在窗体上建立对象。第一种方法分两步实现:

(1)将鼠标定位在工具箱内要制作的控件对象对应的图标上,单击左键进行选择。

(2)将鼠标移到窗体上所需的位置处,按住鼠标左键拖曳到所需的大小后释放鼠标。

第二种方法是直接在工具箱双击所需的控件图标,则立即在窗体中央出现一个大小为默 认值的对象框。

2. 对象的选定

要对某对象进行操作,只要单击欲操作的对象就可选定该对象,这时选中的对象出现 8 个方向的控制柄。

若要同时对多个对象进行操作,则要同时选中多个对象,方法有两种:

(1) 拖动鼠标指针,将欲选定的对象包围在一个虚线框内即可。

(2) 先选定一个对象,按 Ctrl 键,再单击其他要选定的控件。

例如,要对多个对象设置相同的字体,只要选定多个对象,再进行字体属性设置,则选 定的多个对象就具有相同的字体。

3. 复制或删除对象

(1)复制对象。选中要复制的对象,单击工具栏中的"复制"按钮,再单击"粘贴"按钮,这时会显示是否要创建控件数组的对话框,单击"否"按钮,就复制了标题相同而名称不同的对象。

【说明】初学者不要用"复制"和"粘贴"方法来新建控件,因为用这种方法容易建立

成控件数组,造成后面编写事件过程时出现问题。

(2) 删除对象。选中要删除的对象,然后按 Del 键。

4. 对象的命名

每个对象都有自己的名字,有了它才能在程序代码中引用该对象。建立的控件都有默认的名字,例如,Forml、Form2、Textl之类的窗体、文本框默认名。用户也可在属性窗口通过设置 Name(名称)来给对象重新命名,名字必须以字母或汉字开头,由字母、汉字、数字串组成,长度不超过 255 个字符,其中可以出现下划线(但最好不用,以免与代码中的续行符 混淆)。

### 1.4.3 对象的属性、事件和方法

对象是具有特殊属性(数据)和行为方式(方法)的实体,VB的控件是具有自己的属性、 事件和方法的对象,可以把事件看作对象的响应,把方法看作对象的动作,它构成了对象的 三要素。

1. 属性

属性是一个对象的特性,VB程序中不同的对象有不同的属性。它们是用来描述和反映对象特征的参数,对象中的数据就保存在属性中。常见的属性有标题(Caption)、控件名称(Name)、颜色(Color)、字体大小(FontSize)、是否可见(Visible)等,它决定了对象展现给用户的界面具有什么样的外观及功能。不同的对象具有各自不同的属性,用户要详细了解各对象的属性可查阅帮助系统。

用户可以通过以下两种方法设置对象的属性:

(1) 在设计阶段利用属性窗口直接设置对象的属性。

(2) 在程序代码中通过赋值语句实现, 其格式为:

对象名.属性名称=新属性值

例如,假设窗体上有一个文本框控件,其名字为 Display (名称),它的属性之一是 Text,即在文本框中显示指定的内容,其在程序代码中的书写形式为:

#### Display.Text="Good Morning!"

2. 事件、事件过程和事件驱动

(1)事件(Event)。事件是由 VB 预先设置好的、能够被对象识别的动作。例如 Click(单击)、DblClick(双击)、Change(改变)和 KeyPress(键盘按下)等。

(2)事件过程(Event Procedure)。当在对象上发生了事件后,应用程序就要处理这个事件,响应这个事件所执行的操作通过一段代码来实现,这段程序代码叫做事件过程。VB应用程序设计的主要工作就是为对象编写事件过程中的程序代码。事件过程的一般格式如下:

Private Sub 对象名称\_事件名称([参数列表])

•••••

事件响应程序代码

•••••

End Sub

【说明】当用户对一个对象发出一个操作时,可能同时在该对象上发生多个事件。例如, 单击一下鼠标,同时发生了 Click、MouseDown 和 MouseUp 事件。写程序时,并不要求对这

■ 第1章 Visual Basic 概述 ■

些事件都编写代码,只要对感兴趣的事件过程编码。没有编码的为空事件过程,系统也就不 处理该事件过程。

(3)事件驱动程序设计。在传统的面向过程的应用程序中,程序执行的先后次序由设计 人员编写的代码决定,用户无法改变程序的执行流程。在VB中,程序的执行发生了根本的变 化。程序执行后,系统等待某个事件的发生,然后去执行处理此事件的事件过程,待事件过 程执行完后,系统又处于等待某事件发生的状态,这就是事件驱动程序设计方式。这些事件 驱动的顺序决定了代码执行的顺序,因此应用程序每次运行时所经过的代码的路径可能都是 不同的。

一个 VB 应用程序的执行步骤如下:

①启动应用程序,装载和显示窗体。

②窗体(或窗体上的控件)等待事件的发生。

③事件发生时,执行对应的事件过程。

④重复执行步骤②和③。

如此周而复始地执行,直到遇到 END 结束语句结束程序的运行或单击"结束"按钮强行 停止程序的运行。

3. 方法

在传统程序设计中,过程和函数是编程语言的主要部件。而在面向对象的程序设计(OOP) 中,引入了称为方法(Method)的特殊过程和函数。在 VB 中已将一些通用的过程和函数编 写好并封装起来,作为方法供用户直接调用,这给用户的编程带来了很大的方便。因为方法 是面向对象的,所以在调用时一定要用对象。对象方法的一般调用格式为:

[对象.]方法[参数名表]

若省略其中的对象,则表示为当前对象,一般把当前窗体作为当前对象。例如: Forml.Print "欢迎使用 Microsoft 软件"

此语句使用 Print 方法在对象 Forml 窗体中显示"欢迎使用 Microsoft 软件"的字符串。

# 习题一

一、选择题

| 1. | VB 6.0 共有三 | 三个版本, 按功能从弱至 | 列强的顺序排列应是 | ( )。   |
|----|------------|--------------|-----------|--------|
|    | A. 学习版、    | 专业版和工程版      | B. 学习版、I  | 程版和专业版 |
|    | C. 学习版、    | 专业版和企业版      | D. 学习版、企  | 业版和专业版 |
| 2. | 工程文件的扩     | 一展名是( )。     |           |        |
|    | Afrm       | Bvbp         | Cbas      | Dfrx   |
| 3. | 窗体文件的扩     | 一展名是( )。     |           |        |
|    | Afrm       | Bvbp         | Cbas      | Dfrx   |
| 4. | 英文"Visual  | "的含义是( )。    |           |        |
|    | A. 可视化     | B. 集成        | C. 结构化    | D. 调试  |

### 二、填空题

- 1. VB 的工作状态有\_\_\_\_\_、\_\_\_\_、\_\_\_\_。
- 2. OOP 的含义是\_\_\_\_\_。
- 2. OOI HIT ALL\_\_\_\_\_\_.

   3. VB 的程序设计方法是\_\_\_\_\_\_、\_\_\_\_\_\_。
- 4. 双击窗体中的对象后,出现的窗口是\_\_\_\_。

# 三、简答题

- 1. VB 有多种类型的窗口,在设计阶段如想看到代码窗口,如何操作?
- 2. 叙述 VB 的特点。
- 3. 如何使窗口显示或不显示?